## GM메일 2차인증 시행 안내

2025년 7월 1일 이후, 매뉴얼을 참고하여 진행해 주세요!!!

GM메일시스템 접속 하려면 ID/PW 인증 후, 반드시 모바일 앱을 통한 2차 인증을 받아야 합니다.

매뉴얼에 따라 모바일 기기에 "Microsoft Authenticator" 앱을 설치 하고 계정을 등록해 주세요.

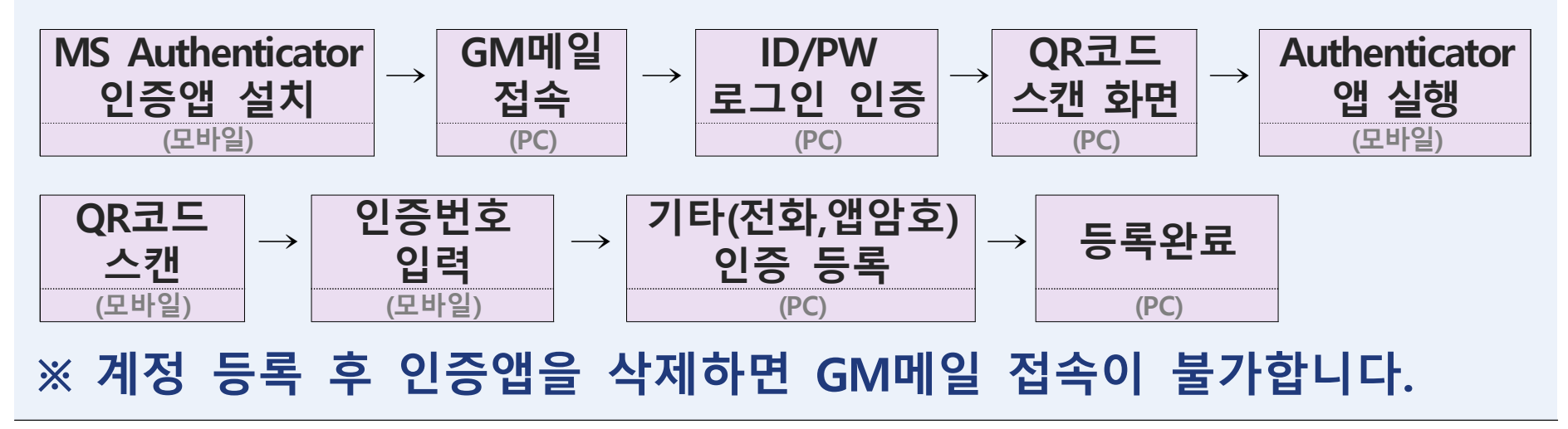

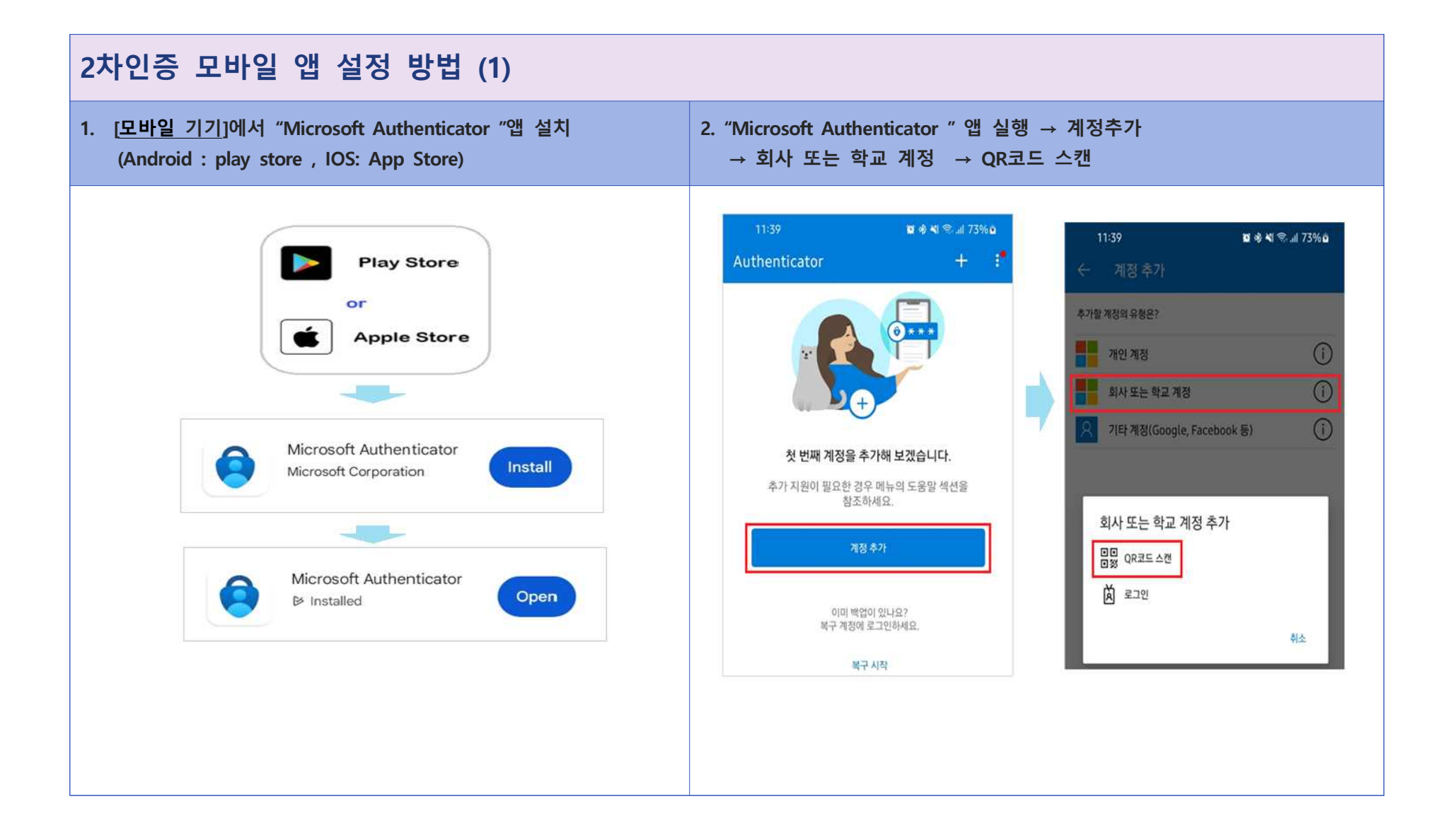

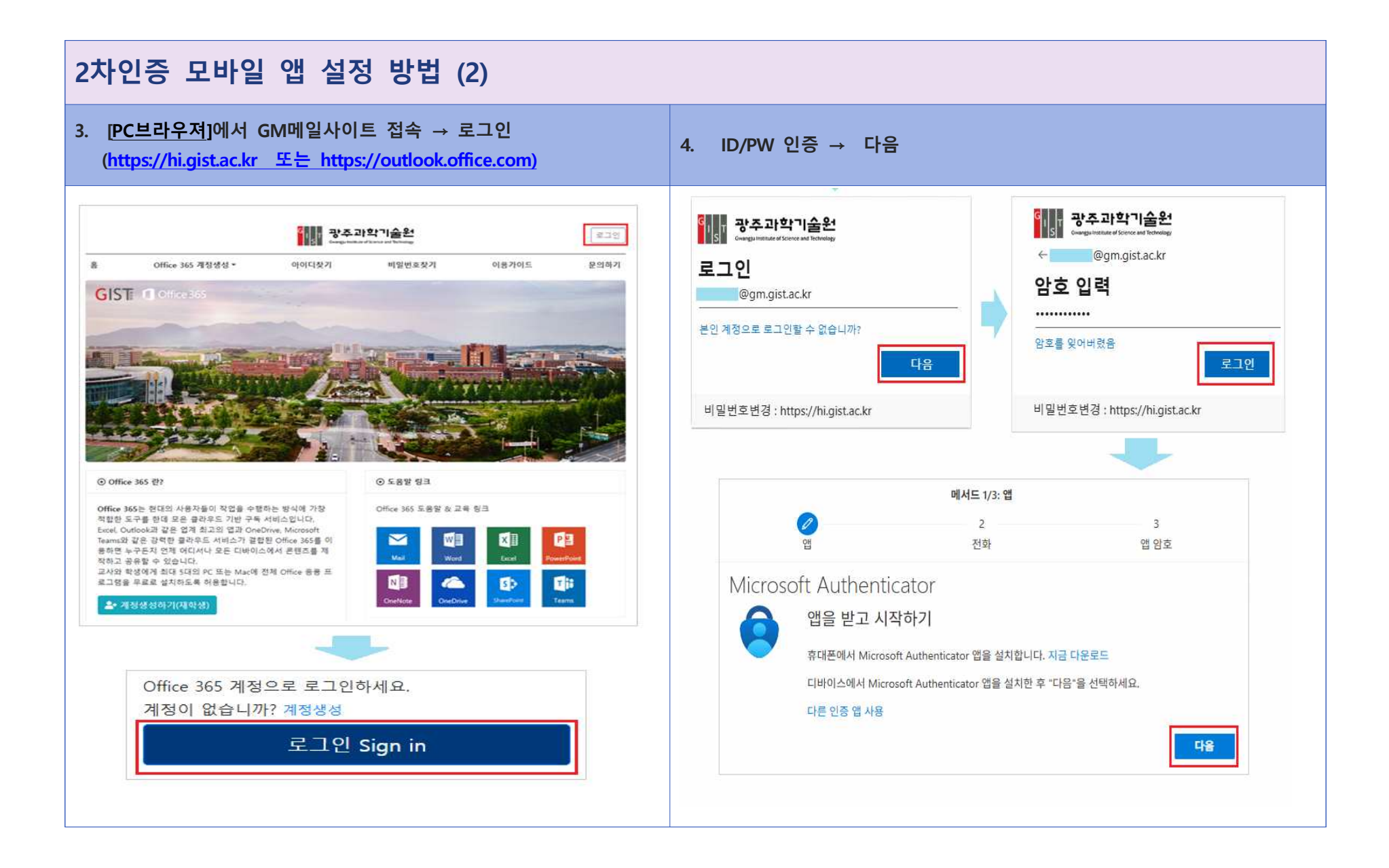

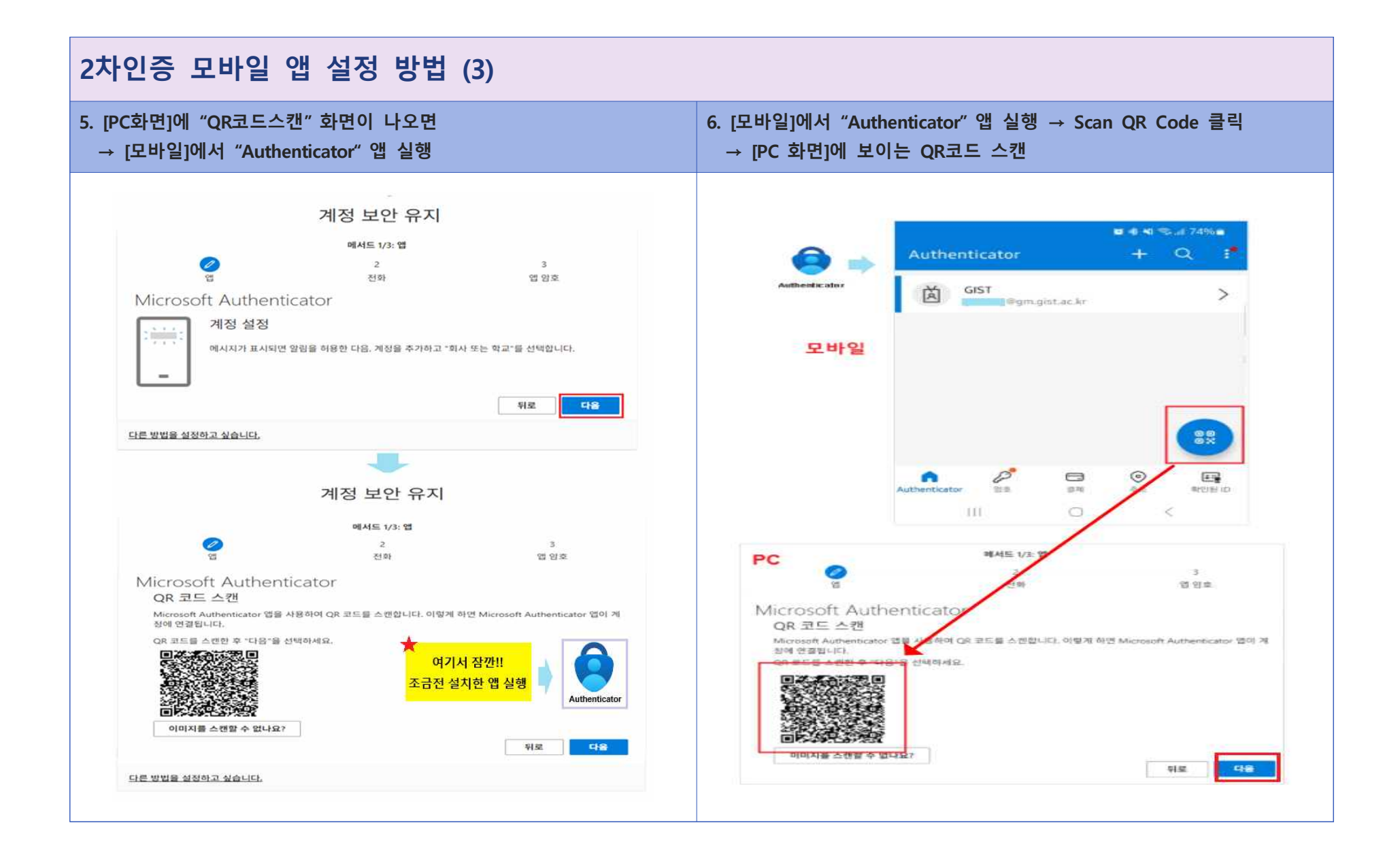

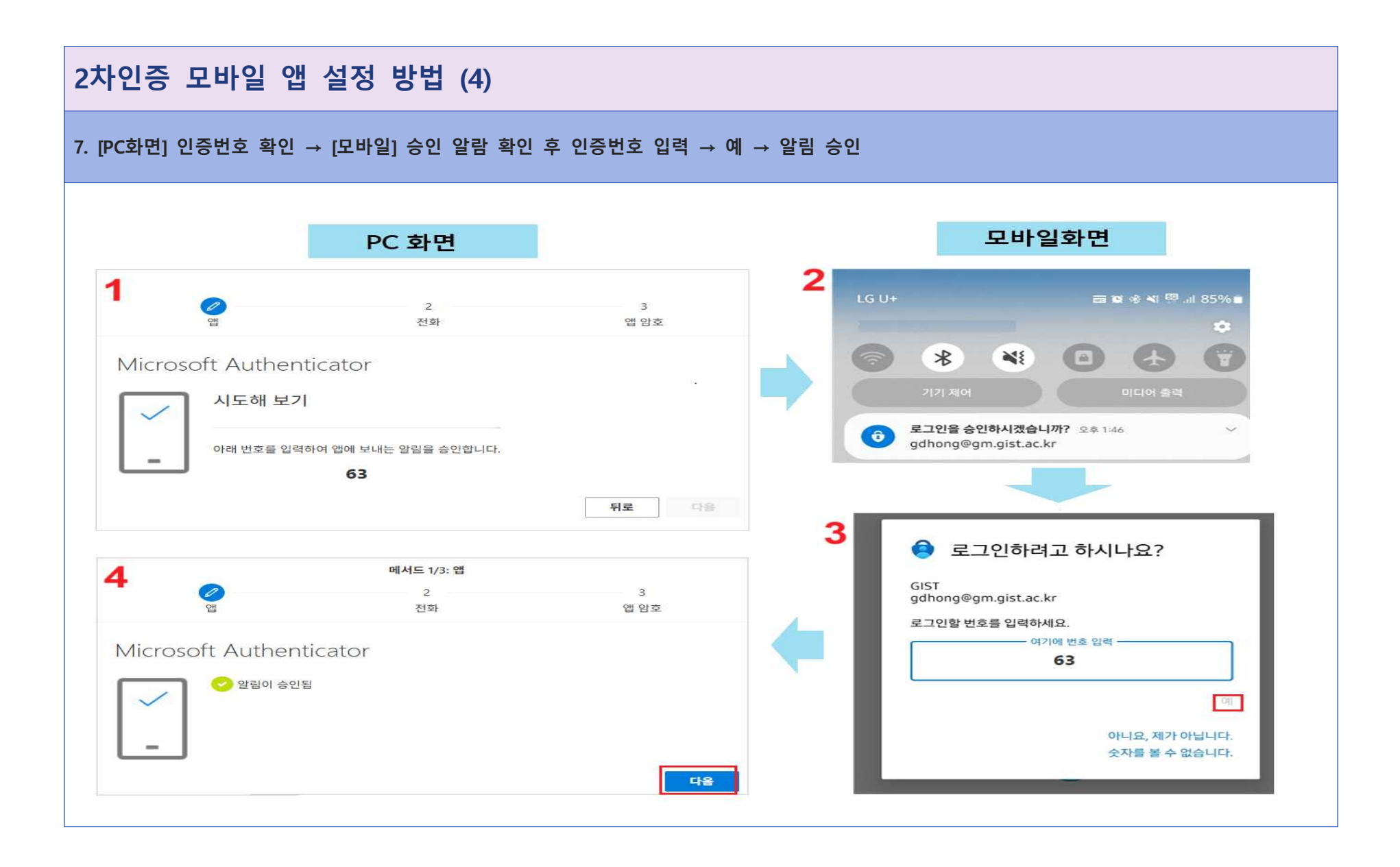

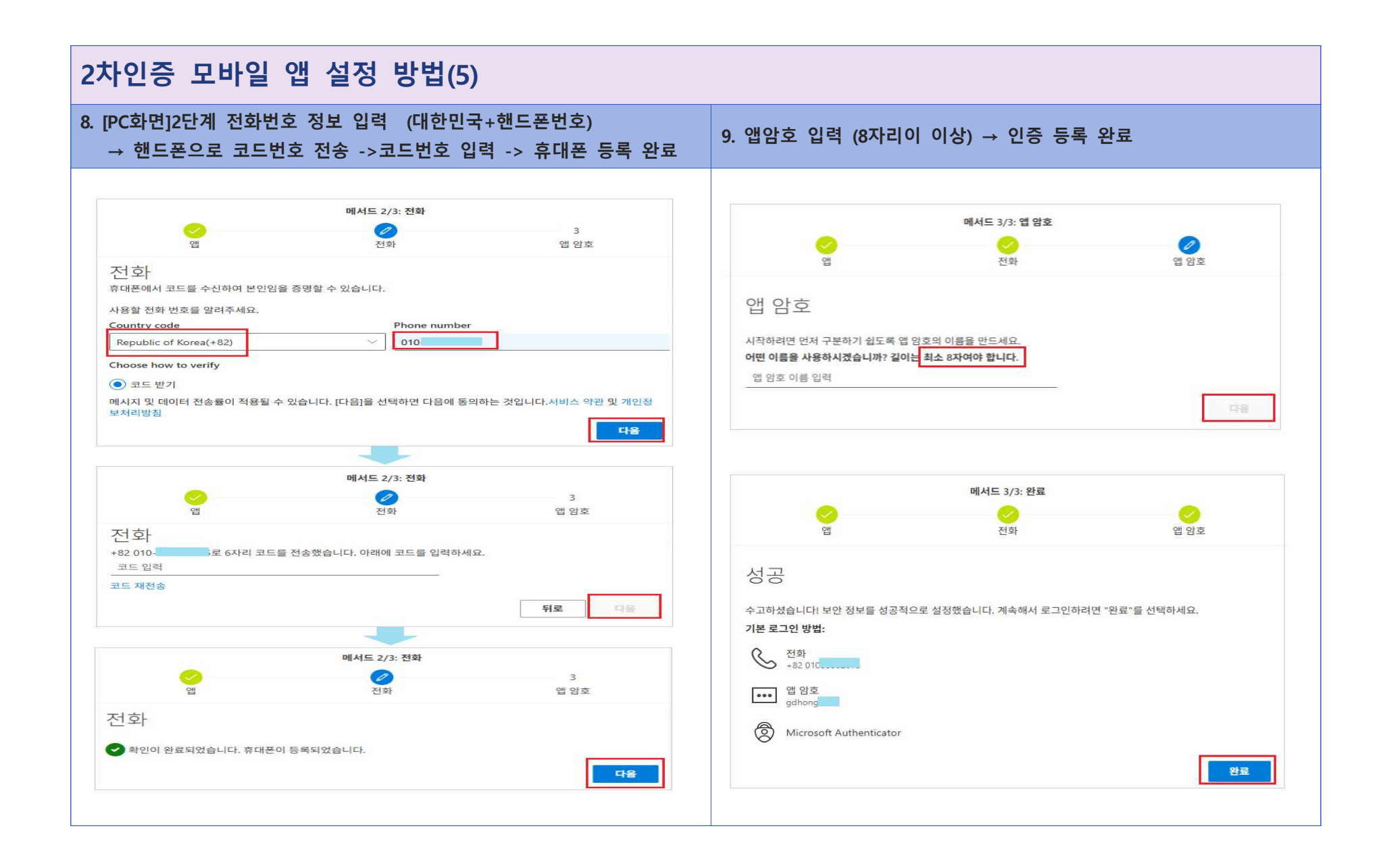